### Hoika – Luistelukoulupassien hankinta

## LUISTELUKOULUPASSI -NIPPULISENSSITOIMINTO

### <u>Voimassaoloaika</u>

- Vakuutukset luistelijoille on voimassa <u>heti kun nimet ovat seurojen listoilla</u>
  - Vakuutuskausi on 1.8.-31.7. Vakuutusta ei voi irtisanoa kesken kauden
  - o Passi tulee hankkia mahdollisimman nopeasti kun luistelija on aloittanut seurassa
  - Mikäli passia ei ole tapaturman sattuessa vielä hankittu, tulee tapaturmasta ilmoittaa kirjallisesti välittömästi Minna Ferneliukselle, <u>minna.fernelius@stll.fi</u>
    - Ilmoita nimi, jolle tapaturma on sattunut, seura, tapahtumapaikka sekä päivämäärä ja kellonaika

# LUISTELUKOULUPASSI – HENKILÖN LISÄÄMINEN HOIKAAN

Luistelijan voi lisätä Hoika- palveluun useammalla tavalla:

- Samalla hetulla voi tuoda henkilön vain kertaalleen. Mikäli luistelija on ollut samassa seurassa jo edellisellä kaudella, häntä ei voi lisätä Hoikaan uutena henkilönä
- Henkilö/ vanhemmat rekisteröivät uuden henkilön (luistelijan) oman seuran Hoika- rekisteriin, kirjautuu sisään ja Omista tiedoista lisää henkilötunnuksen
  - o Henkilötunnus vaaditaan erityisesti silloin kun luistelijalle ostetaan vakuutuksellista luistelukoululisenssiä

### TAI

- Seuran ylläpitäjä lisää henkilön.
  - Henkilöitä voi lisätä yksitellen
  - Henkilöitä voi lisätä useamman excel-viennin kautta

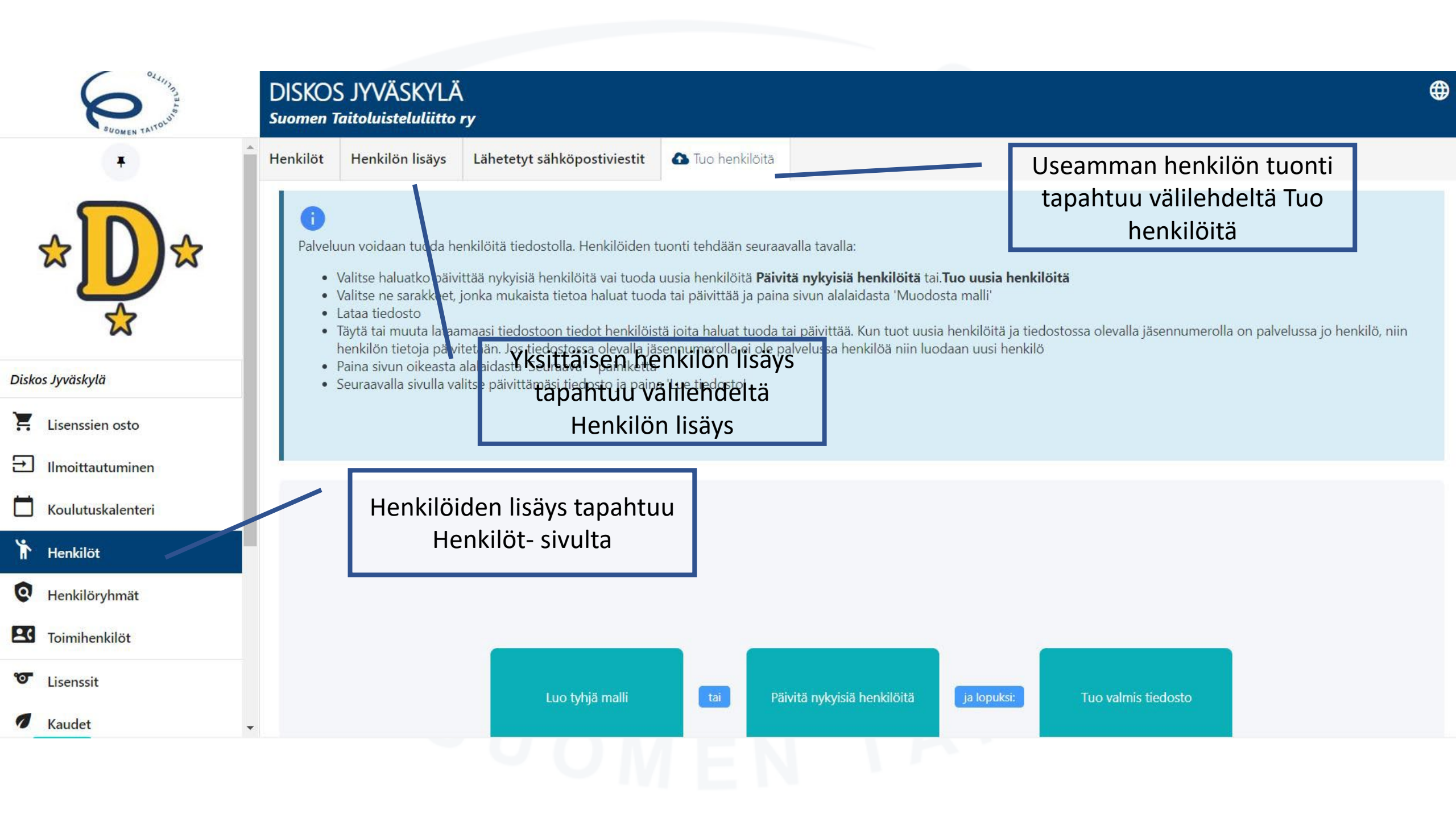

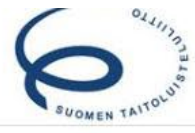

### DISKOS JYVÄSKYLÄ

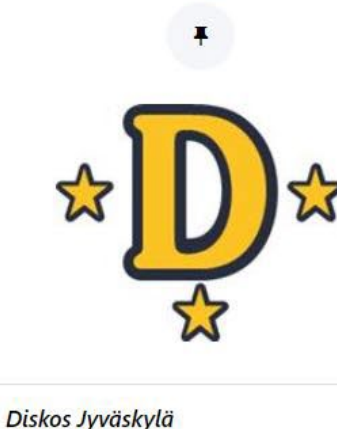

Lisenssien osto

Henkilöt

Toimihenkilöt

Lisenssit

Kaudet

Ilmoittautuminen

Koulutuskalenteri

Henkilöryhmät

 $\rightarrow$ 

\*

Q

6

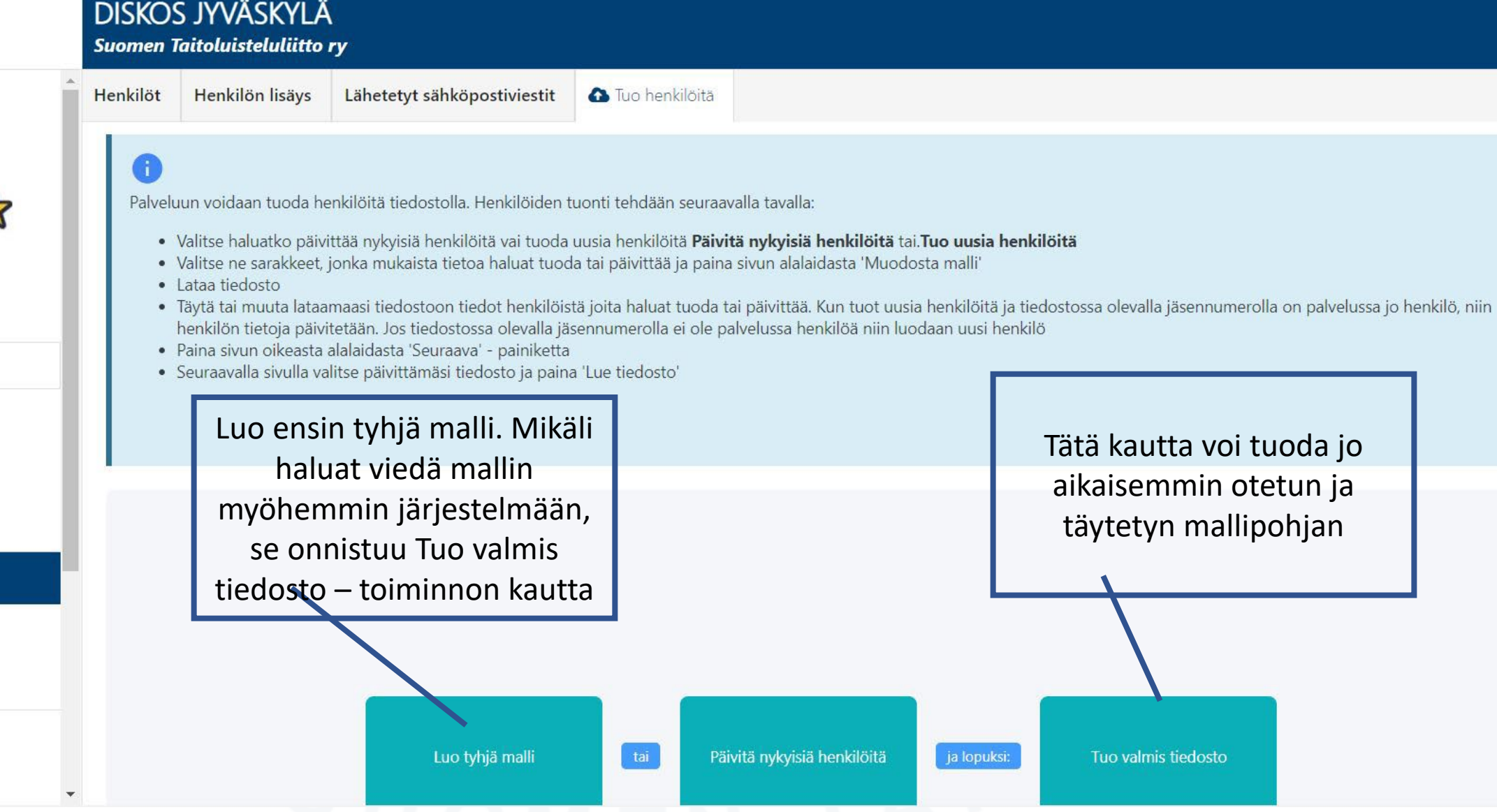

#### Henkilötiedot

Jäsennumero Sukunimi Etunimi Salasana Sukupuoli Syntymäpäivä C Kieli Sähköposti Puhelinnumero Koti puhelin numero Henkilötunnus Katuosoite Katuosoitteen laajennus Postinumero Kaupunki Osavaltio Maa Voiko klubi lähettää tekstiviestejä Rekisteröintipäivämäärä Onko Kaytossa

excel(.xlsx)
excel(.xls)

○ csv

Hanki malli tuotav

Lisätiedot Rooli seurassa Toimin valmentajana Toimin arvioijana Toimin kouluttajana Kilpailusarja - Muodostelmaluistelu C Kilpailusarja - Yksinluistelu ja pariluistelu Kilpailusarja – Jäätanssi Olen yksinluistelija Olen muodostelmaluistelija Olen jäätanssija Olen pariluistelija Toimin muuna toimihenkilönä (jojo, huoltaja, kuvaaja, jne) Olen luistelukoululainen Luistelutietoni ovat ajantasalla kaudelle 2021-2022 Olen harrasteluistelija (ei kilpailevat luistelijat lajista riippumatta) Luistelutietoni ovat ajantasalla kaudelle 2022-2023

Valitse tiedostomuoto ja klikkaa Hanki malli tuotavaksi

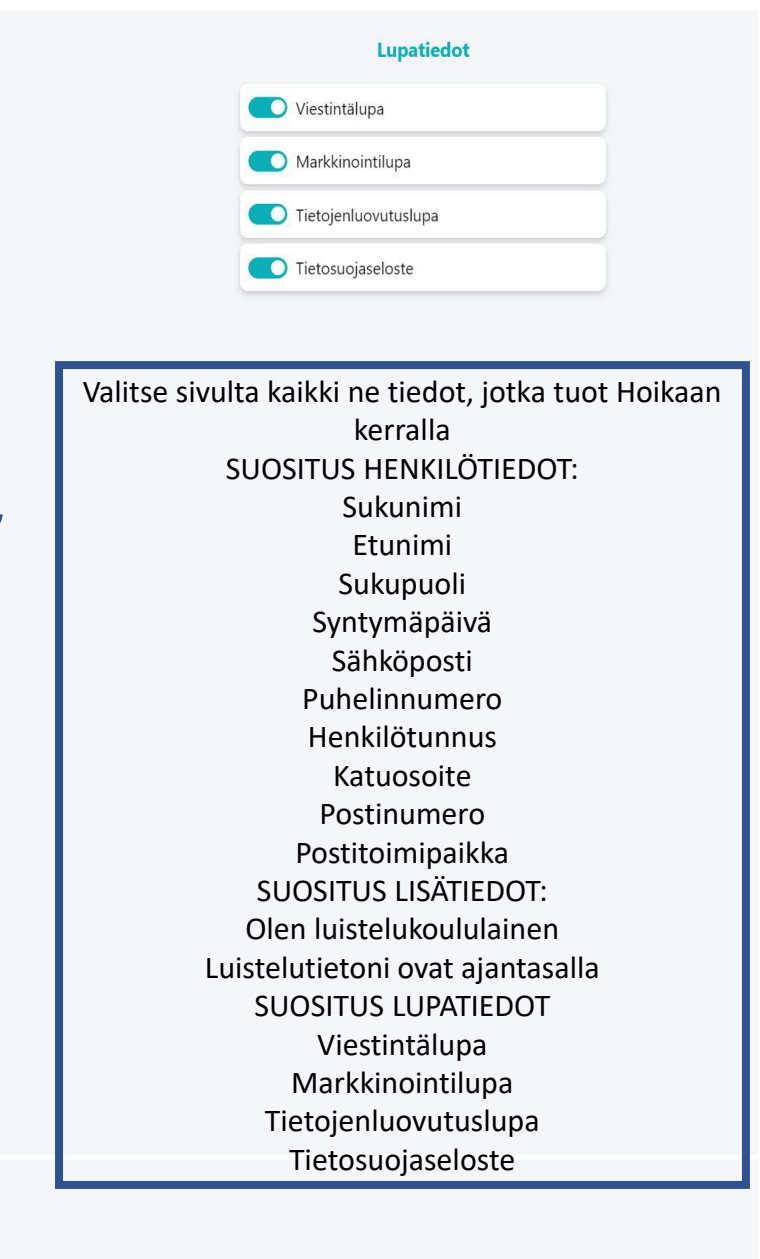

## Huomioitavaa henkilötietojen tuonnissa

- Käytä excel-lomaketta sellaisena kuin se järjestelmästä tulee. Mikäli mallista poistaa tai lisää sarakkeita, ei järjestelmä pysty lukemaan tiedostoa ja tietojen siirto ei onnistu vientinä
- Hetu on pakollinen tieto vakuutusta ostettaessa, joten henkilölle on annettava hetu, mikäli hänelle ostetaan vakuutuksellista passia
  - Poikkeuksena he, jotka eivät ole suomen kansalaisia, silloin riittää pelkkä syntymäaika
- Henkilötuonnin yhteydessä kannattaa tuoda syntymäaika ja sukupuoli
  - Mikäli syntymäaikaa ei tuo, tulee luistelijalle järjestelmän puolesta syntymäajaksi 1.1.1900
    - Luistelukoulupassia ei pysty ostamaan, koska syntymäaika ei täytä kriteereitä
  - Mikäli sukupuoli- tietoa ei tuo, tulee luistelijalle järjestelmän puolesta sukupuoleksi mies

|                |                                                            |                                                 | Täytä e<br>po                                                                                                    | xceliin pyyde<br>ista tai lisää s                                            | tyt tiedot. Älä<br>sarakkeita |                                                                                                   |                                                 |                                                                           |                                |          |
|----------------|------------------------------------------------------------|-------------------------------------------------|----------------------------------------------------------------------------------------------------|------------------------------------------------------------------------------|-------------------------------|---------------------------------------------------------------------------------------------------|-------------------------------------------------|---------------------------------------------------------------------------|--------------------------------|----------|
| iedos<br>Liitä | Aloitus<br>Arial<br>Arial<br>B                             | Lisää Sivun as<br>v 10<br>I U v H v s<br>Fontti | settelu Kaavat Tiedot<br>$\sim A^{*} A^{*} = \equiv \equiv a$<br>$2^{*} \sim A^{*} = \equiv \equiv a$<br>$5^{*} = \equiv \equiv a$ | Tarkista Näytä C<br>? ~ 완원 Rivitä teksti<br>를 프로 亞 Yhdistä ja kesk<br>Tasaus | hje Acrobat                   | Ehdollinen Muotoile Solutyylit<br>muotoilu ~ taulukoksi ~ ~<br>Tyylit                             | Lisää Poista Muotoile<br>Solut                  | ∑ · A<br>Ö<br>Lajittele ja Etsi ja<br>✓ · suodata · valitse ·<br>Muokkaus | Luottamuksellisuus             | rd Jaa ∨ |
| A              | ÷ 1                                                        | × √ ƒx                                          | @C<br>C                                                                                                    | D                                                                            | E                             | F                                                                                                 | G                                               | 100000                                                                    | Н                              | Â        |
|                | <mark>Muoto</mark><br>Sallittu vastaus<br>Sallittu vastaus |                                                 | 100002<br>Jäsennumero<br>Teksti                                                                                                    | Sukunimi<br>Teksti                                                           | t00004<br>Etunimi<br>Teksti   | 100006<br>Sukupuoli<br>useita vaihtoehtoja<br>[1],[Mies],[Poika],[M],<br>[2] [Naipen] [Tyttö] [W] | 100007<br>Syntymäpäivä<br>Päivämäärä [dd.mm.yyy | i00009<br>Sähköposti<br>y]   [dd/mm/ Teksti                               | 100012<br>Henkilötun<br>Teksti | nus      |
|                |                                                            |                                                 | Jäsennumero                                                                                                    | Sukunimi                                                                     | Etunimi                       | Sukupuoli                                                                                         | Syntymäpäivä                                    | Sähköposti                                                                | Henkilötun                     | nus      |
|                |                                                            |                                                 |                                                                                                    | SI                                                                           |                               |                                                                                                   | 11                                              | 0                                                                         |                                |          |

### 0

Palveluun voidaan tuoda henkilöitä tiedostolla. Henkilöiden tuonti tehdään seuraavalla tavalla:

- Valitse haluatko päivittää nykyisiä henkilöitä vai tuoda uusia henkilöitä Päivitä nykyisiä henkilöitä tai. Tuo uusia henkilöitä
- Valitse ne sarakkeet, jonka mukaista tietoa haluat tuoda tai päivittää ja paina sivun alalaidasta 'Muodosta malli'
- Lataa tiedosto
- Täytä tai muuta lataamaasi tiedostoon tiedot henkilöistä joita haluat tuoda tai päivittää. Kun tuot uusia henkilöitä ja tiedostossa olevalla jäsennumerolla on palvelussa jo henkilö, niin henkilön tietoja päivitetään. Jos tiedostossa olevalla jäsennumerolla ei ole palvelussa henkilöä niin luodaan uusi henkilö
- Paina sivun oikeasta alalaidasta 'Seuraava' painiketta
- Seuraavalla sivulla valitse päivittämäsi tiedosto ja paina 'Lue tiedosto'

| Valitse tiedosto Ei valittua tiedostoa |       | Lue tiedosto                                                     |  |  |  |
|----------------------------------------|-------|------------------------------------------------------------------|--|--|--|
| Peruuta henkilöiden tuonti             |       | Kun excel on valmis, lataa<br>tiedosto ja paina Lue<br>tiedosto. |  |  |  |
|                                        | ν U ( | OMEN \                                                           |  |  |  |

# LUISTELUKOULUPASSI – OIKEUDET PASSIEN OSTOON

- Seuran ylläpitäjä ostaa halutuille henkilöille Luistelukoululisenssit
  - Seura voi itse myöntää seuran sisällä oikeuksia niille henkilöille, joille seura katsoo, että ylläpito-oikeudet ovat tarpeen
    - Henkilön saa lisättyä joko,
      - Henkilö itse rekisteröityy järjestelmään
      - Seuran ylläpitäjä lisää henkilön kohdasta Henkilöt Henkilön lisäys
    - Ylläpito-oikeuksien lisäys
      - Kun henkilö on rekisteröitynyt, mene kohtaan Henkilöryhmät, valitse Ylläpitäjät suurennuslasista. Välilehdeltä Henkilöiden lisäys ja poisto, pääsee valitsemaan ne rekisteröityneet henkilöt, joille haluaa antaa oikeudet. Klikkaa Lisää ryhmään.

• Muista myös poistaa oikeudet, mikäli henkilö ei ole enää oikeutettu ylläpito-oikeuksiin

## LUISTELUKOULUPASSI – PASSIEN OSTO

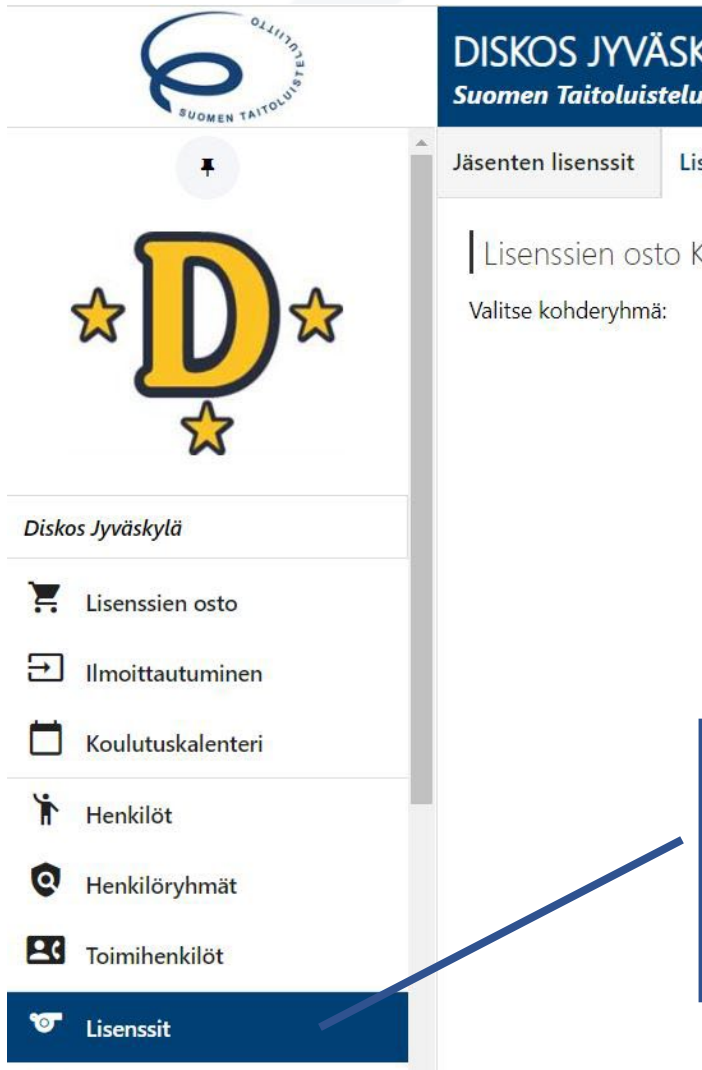

| DISKOS JYV<br>Suomen Taitoluis     | ÄSKYLÄ<br>steluliitto ry |  |  |  |  |
|------------------------------------|--------------------------|--|--|--|--|
| Jäsenten lisenssit                 | Lisenssien osto          |  |  |  |  |
| Lisenssien osto Kaudelle 2022-2023 |                          |  |  |  |  |
| Valitse kohderyhm                  | ä: - 🗸                   |  |  |  |  |
|                                    |                          |  |  |  |  |
|                                    | Passien osto tapahtuu    |  |  |  |  |

### DISKOS JYVÄSKYLÄ

| Suomen laitoluist    | elullitto ry                  |         |                       |                                   |             |                                                                 |
|----------------------|-------------------------------|---------|-----------------------|-----------------------------------|-------------|-----------------------------------------------------------------|
| Jäsenten lisenssit   | Lisenssien osto               |         |                       |                                   | 97          |                                                                 |
| Lisenssien osto      | o Kaudelle 2022-2023          |         |                       | Valitse kohderyhmä, pa            | issi        |                                                                 |
| Valitse kohderyhmä:  | Urheilija                     | ~       |                       | sekä laji.                        |             |                                                                 |
| Valitse lisenssi:    | LK22 Lusitelukoulupassi k 202 | 22- 🗸   | L                     |                                   |             |                                                                 |
| Valiste laji:        | LK Luistelukoulu              | ~       |                       |                                   |             |                                                                 |
| Valitse käyttäjä(t): | Ohtonen, Pihla Ellen          | ✓ Lisää | Jäsenten lisenssit    | Lisenssien osto                   |             | Voit valita useamman luistelijan kerralla. Valitse käyttäjä(t)- |
|                      |                               |         | Lisenssien osto       | o Kaudelle 2022-2023              |             | kohdasta saat alasvetovalikkona                                 |
|                      |                               |         | Valitse kohderyhmä:   | Urheilija 🗸                       |             | nimilistan seuran luistelijoista.                               |
|                      |                               |         | Valitse lisenssi:     | LK22 Lusitelukoulupassi k 2022- 💙 |             | Kun painat Lisää, tulee käyttäjät                               |
|                      |                               |         | Valiste laji:         | LK Luistelukoulu 🗸                |             | allekkain listana.                                              |
| KUN IISta            | aus on Valmis, Klikki         | aa      | Valitse käyttäjä(t):  | Ohtonen, Pihla Ellen 🗸            | Lisä        | Lista pitaa tenda kerralia, tiedot                              |
| 5111                 | y maksutietomm.               |         |                       |                                   |             | ajankohtaa varten                                               |
|                      |                               |         | Siirry maksutietoihin |                                   |             | ajankontaa varten.                                              |
|                      |                               |         | Valitut käyttäjät     |                                   |             |                                                                 |
|                      |                               |         | ID                    | Nimi                              | Huom! Henki | iöllä ei ole suomalaista henkilötunnusta                        |
|                      |                               |         | <b>O</b> 1051765      | Ohtonen, Pihla Ellen              | C           |                                                                 |
|                      |                               |         |                       |                                   |             |                                                                 |
|                      |                               |         |                       |                                   |             |                                                                 |

| Jäsenten lisenssit Lisenssien osto                                                                                                    |                                                                                         |
|----------------------------------------------------------------------------------------------------|-----------------------------------------------------------------------------------------|
| Lisenssien osto Kaudelle 2022-2023                                                                                                    |                                                                                         |
| Yhteenveto                                                                                                    |                                                                                         |
| Maksutiedot     Lisenssi:   9,00 €     Vakuutus:   2,00 €     Maksettava yhteensä:   11,00 €                                                                                      |                                                                                         |
| Hyväksy     Peruuta       Valitsemalla hyväksy ja siirtymällä maksuun vakuutan, että lisenssihaltijat ovat tutusi, meet yleisiin ehtoihin, tuoteselosteeseen ja vakuutusehtoihin. | Ш                                                                                       |
| Lisäksi he ovat sitoutuneet noudattamaan kulloinkin voimassa olevaa Suomen Antidopingsäännöstöä sekä liiton "toisiä kilpailu- ja kurinpitosääntöjä.                               | Tarkista, että yhteenveto on<br>oikein ja klikkaa Hyväksy.<br>Lasku tulee sähköpostiin. |

asku tulee sähköpostiir Muista toimittaa lasku eteenpäin maksuun.